### Registro de proveedores de MGAS

Completar y actualizar el registro de proveedor en SAP Ariba.

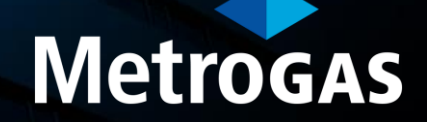

```
SAP Ariba - SLP
```

#### Completar y actualizar el registro de proveedor en SAP Ariba.

- El cuestionario de registro de proveedor es un documento digital diseñado por MetroGAS S.A. para que el proveedor suministre toda la información necesaria para establecer y gestionar la relación comercial.
- Debe actualizarse en forma periódica ya que contiene toda su información que nos permite realizar las compras/contrataciones, gestionar los pagos y retenciones.
- En este documento encontrarás los pasos que debés seguir para poder completar correctamente el cuestionario de registro de proveedor (Diapositiva 4) y actualizarlo (Diapositiva 7).

#### Procedimiento de carga de cuestionario de registro de proveedor MetroGAS.

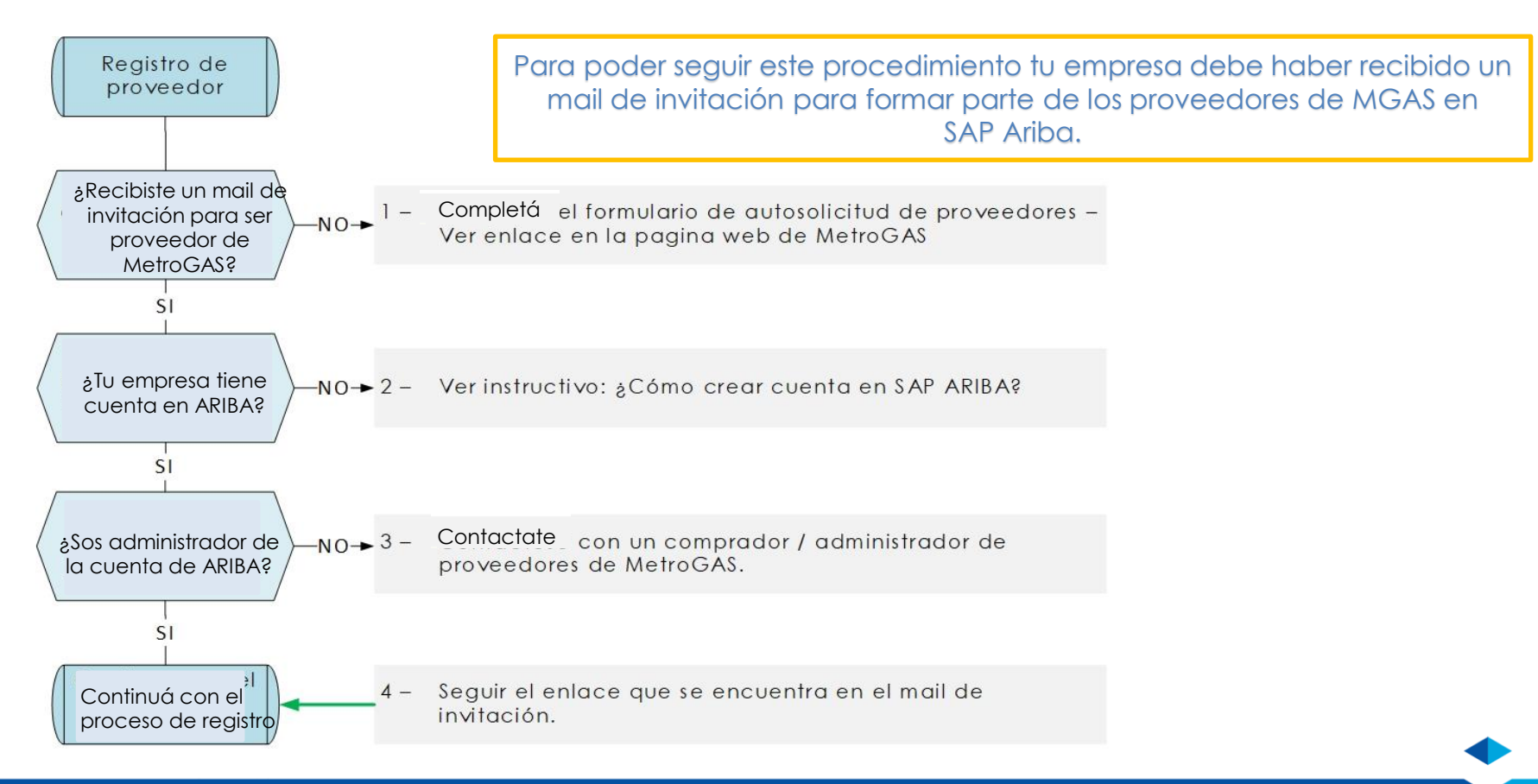

## Carga de Cuestionario de registro de proveedor para MetroGAS por primera vez.

#### Al acceder a SAP Ariba **desdé el mail de invitación** visualizara la siguiente ventana.

| Ariba Sourcir                                | g                                                                                                |               | Configuración de empre    | sa ▼ MetroGAS Dummy ▼      |
|----------------------------------------------|--------------------------------------------------------------------------------------------------|---------------|---------------------------|----------------------------|
| Volver al panel de instrucciones M           | etrogas                                                                                          |               | Sincronizar<br>escritorio | archivos con el            |
| Detalles de<br>evento                        | Doc3041442100 - Cuestionario de registro de proveedor                                            |               |                           | Registrado                 |
| Mensajes de evento<br>Histórico de respuesta | Descargar contenido Imprimir información de evento Revisar                                       | respuesta     |                           |                            |
| Descargar tutoriales<br>Preparar respuesta   | Datos Generales                                                                                  |               | (Sección 1 de 5) Sigu     | iente » 📰 🛛 😸              |
| Equipo de respuesta                          | Nombre 1                                                                                         |               |                           |                            |
|                                              | ▼ 1 Datos Generales                                                                              |               |                           |                            |
| <ul> <li>Contenido del evento</li> </ul>     | 1.1 Los datos asentados en el formulario siguiente tienen carácter de Declaración Jurada. Acepto |               |                           |                            |
| Todo el contenido                            | 1.2 Razón Social (i) MetroGAS Dummy                                                              | ý             |                           |                            |
| 1 Datos Generales                            | 1.3 ¿Es Proveedor Argentino? Sí                                                                  |               |                           |                            |
| 2 Datos de Contacto                          | Mostrar más<br>Calle: م                                                                          | ARAOZ D.LAMA! | DRID (i) Número           | de la casa: 1360 (i)       |
| 3 Datos Adicionales                          | 1.4 Dominitia                                                                                    |               |                           | •                          |
| 4 Datos Comerciales                          | Vista general de eventos y reglas de horario                                                     |               | ≫ Siguiente               | sección: Datos de Contacto |
| 5 Declaración jurada                         | Propietario: Propietario del provecto (i) Descripción:                                           |               |                           |                            |
|                                              | Tipo de evento: Encuesta Divisa: Pe                                                              | eso argentino |                           |                            |

#### Carga de cuestionario de registro de proveedor MetroGAS.

| Ariba Sourcin                                                      | g                                                                                            |                                          |       | Configuración de empresa v        | MetroGAS Dummy ▼ |
|--------------------------------------------------------------------|----------------------------------------------------------------------------------------------|------------------------------------------|-------|-----------------------------------|------------------|
| Volver al panel de instrucciones Mo                                | etrogas                                                                                      |                                          |       | Sincronizar archivo<br>escritorio | s con el         |
| Consola                                                            |                                                                                              |                                          |       |                                   |                  |
| Mensajes de evento<br>Detalles de evento<br>Histórico de respuesta | Todo el contenido                                                                            |                                          |       |                                   | ■                |
| Equipo de respuesta                                                | Nombre 1                                                                                     |                                          |       |                                   |                  |
|                                                                    | ▼ 1 Datos Generales                                                                          |                                          |       |                                   | A                |
| ▼ Contenido del evento                                             | 1.1 Los datos asentados en el formulario siguiente tienen carácter<br>de Declaración Jurada. | * Acepto 🗸                               |       |                                   |                  |
| Todo el contenido                                                  | 1.2 Razón Social (i)                                                                         | * MetroGAS Dummy                         |       |                                   |                  |
| 1 Datos Generales                                                  | 1.3 ¿Es Proveedor Argentino?                                                                 | * Sí v                                   |       |                                   |                  |
| 2 Datos de Contacto                                                | Debés completar todas las secciones                                                          | del cuestionario de registro de provee   | dor y | <b>al</b> asa: <b>*</b> 1360      | ()               |
| 3 Datos Adicionales                                                | Revisaremos tus datos y de no encontra                                                       | r errores se aprobara el cuestionario de | e reg | jistro.                           | •                |
| 4 Datos Comerciales                                                |                                                                                              |                                          |       |                                   |                  |
| 5 Declaración jurada                                               | Enviar respuesta completa Volver a cargar la última puja                                     | Guardar borrador Escribir mensaje        |       | Importar de Excel                 |                  |

## Actualización de cuestionario de registro de proveedor para MetroGAS.

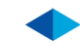

Procedimiento para actualizar el registro de proveedores de MetroGAS.

#### ¿Qué datos puedo actualizar?

- > Datos bancarios para pagos (Banco, tipo y número de cuenta y CBU)
- > Información impositiva (Certificados de no retención de IVA, Ganancias, SUS, IIBB)
- Certificados y Normas (ISO,IRAM, Etc.)
- Presentaciones comerciales de productos/servicios.
- > Actualización de datos de contacto y domicilio.
- > Cambio de Razón Social.

#### ¿Qué datos NO puedo actualizar?

> En este cuestionario **NO** se podrás cambiar el numero de **CUIT** de tu empresa.

Si tenés que vincular a una nueva empresa, completá el formulario de autosolicitud de proveedor (ver enlace en la pagina web de MetroGAS.)

Para actualizar el cuestionario de registro de proveedor de MetroGAS desde SAP Ariba inicie sesión y siga los pasos detallados:

| SAF | Business Network 👻 Cuenta Enterprise                                  |              | ← Volver a                           | a vista clásica                         |                                                    | ? MD                  |
|-----|-----------------------------------------------------------------------|--------------|--------------------------------------|-----------------------------------------|----------------------------------------------------|-----------------------|
| Pág | i <mark>na de inicio</mark> Panel de t <mark>r</mark> abajo Catálogos |              |                                      |                                         |                                                    | Crear ~               |
|     | Ariba Discovery                                                       |              | Pilling J                            |                                         |                                                    |                       |
|     | Ariba Proposals & Questionnaires                                      |              | Seleccionar                          |                                         |                                                    |                       |
|     | Ariba Contract Management                                             | പ്പ          | ſ                                    | <b></b>                                 | - •                                                | <b>L</b> =            |
| y   | SAP Business Network                                                  | gar usuarios | Configurar enrutamiento de<br>pedido | Configurar procesamiento de<br>facturas | Configurar notificaciones de<br>correo electrónico | Revisar suscripciones |
|     | Mis widgets 해 Personalizar                                            |              |                                      |                                         |                                                    |                       |
|     | Descargar aplicación                                                  | Perfil de    | la empresa                           | Mis oportunidades                       |                                                    |                       |

Al seleccionar "Ariba Proposals and Questionnaries" se abrirá la pagina donde pobra ver todos sus clientes. Seleccione la pagina de MetroGAS y luego "Cuestionario de registro de proveedor".

| SAP                                                                                              | Ariba Proposals and Questionnaires $\bullet$ | Cuenta Enterprise                                                          |                                           |                                                                |                                               |                                                   |                                            |                        | ?       | MD    |
|--------------------------------------------------------------------------------------------------|----------------------------------------------|----------------------------------------------------------------------------|-------------------------------------------|----------------------------------------------------------------|-----------------------------------------------|---------------------------------------------------|--------------------------------------------|------------------------|---------|-------|
| METR                                                                                             | OGAS                                         |                                                                            |                                           |                                                                |                                               |                                                   |                                            |                        |         |       |
| No hay Comunicaciones con coincidencias.                                                         |                                              | Bienvenido al sitio de Ariba Metro<br>calidad, servicio y coste. Este siti | ogas. Este sitio le<br>o está administrad | ayudará a identificar provee<br>do por Ariba, Inc. con el esfu | lores de calidad en t<br>erzo centrado en ase | odo el mundo, estos pr<br>gurar la máxima integri | oveedores son líderes d<br>dad de mercado. | de mercado en relaciór | 1 a     |       |
| Sobre A = Oferta Técnica HERRAMIENTAS TRAPOS Y GEL LIMPIAMANOS Doc2972275461 12/5/2021 16:00 RFI |                                              |                                                                            |                                           |                                                                | RFI                                           | No                                                |                                            |                        |         |       |
|                                                                                                  |                                              | Cuestionarios de registro                                                  |                                           |                                                                |                                               |                                                   |                                            |                        |         |       |
|                                                                                                  |                                              | Título                                                                     |                                           | 1                                                              | D                                             | Hora                                              | de finalización ↓                          | E                      | stado   |       |
|                                                                                                  |                                              | ▼ Estado: Abierto (1)                                                      |                                           |                                                                |                                               |                                                   |                                            |                        |         |       |
|                                                                                                  |                                              | Cuestionario de registro de proveedo                                       | or 🔸                                      | Selec                                                          | cionar                                        | 8/9/202                                           | 2 15:43                                    | Reg                    | istrado |       |
|                                                                                                  |                                              | Cuestionarios de calificació                                               | n                                         |                                                                |                                               | _                                                 |                                            |                        |         |       |
|                                                                                                  |                                              | Título                                                                     | ID                                        | Hora de finalización ↓                                         | Mercancía                                     |                                                   |                                            | Regione                | s Es    | stado |
|                                                                                                  |                                              | ▼ Estado: Finalizado (1)                                                   |                                           |                                                                |                                               |                                                   |                                            |                        |         |       |
|                                                                                                  |                                              |                                                                            |                                           |                                                                | Cubiertas M3011, Ca                           | neria PE M100, Repues                             | tos M.Benz M3010,                          |                        |         |       |

#### Actualización de cuestionario de registro de proveedor de MetroGAS.

| Ariba Sourcin                                                        | g                                                                                         | 🗰 Configuración de empresa 🕶 MetroGAS Dummy 🔻 Help Center ≫                                                                                                    |
|----------------------------------------------------------------------|-------------------------------------------------------------------------------------------|----------------------------------------------------------------------------------------------------|
| Volver al panel de instrucciones M                                   | etrogas                                                                                   | Sincronizar archivos con el<br>escritorio                                                                                                    |
| Detalles de<br>evento                                                | Doc3041442100 - Cuestionario de registro de proveedor                                     | E Registrado                                                                                                    |
| Mensajes de evento<br>Histórico de respuesta<br>Descargar tutoriales | Descargar contenido Imprimir información de evento Datos Generales                        | Revisar respuesta       Descargar informe de cambio de puja         (Sección 1 de 5) Siguiente >       Image: Comparison of the state of the state of t |
| Preparar respuesta<br>Equipo de respuesta                            | Nombre †<br>1.1 Los datos asentados en el formulario siguiente tienen carácter de Declara | acer click para editar el                                                                                                    |
| ▼ Contenido del evento                                               | 1.2 Razón Social (1)                                                                      | MetroGAS Dummy                                                                                                    |
| Todo el contenido                                                    | 1.3 ¿Es Proveedor Argentino?                                                              | Sf                                                                                                    |
| 1 Datos Generales                                                    |                                                                                           | Calle:<br>ARAOZ D.LAMADRID (i) Número de la casa: 1360 (i)                                                                                                    |
| 2 Datos de Contacto                                                  | 1.4 Domicilio                                                                             | Código postal:<br>1267 (i) Ciudad: Ciudad de Buenos Aires (i)                                                                                                    |
| 3 Datos Adicionales                                                  | 4                                                                                         | País·                                                                                                    |

#### Actualización de cuestionario de registro de proveedor de MetroGAS.

| Ariba Sourcin                            | g                                                                                            |                                    |   | Configuración de empresa v        | MetroGAS Dummy <del>v</del> |
|------------------------------------------|----------------------------------------------------------------------------------------------|------------------------------------|---|-----------------------------------|-----------------------------|
| Volver al panel de instrucciones M       | etrogas                                                                                      |                                    |   | Sincronizar archivo<br>escritorio | os con el                   |
| Consola                                  |                                                                                              |                                    |   |                                   |                             |
| Mensajes de evento<br>Detalles de evento | Todo el contenido                                                                            |                                    |   |                                   | Π                           |
| Equipo de respuesta                      | Nombre 1                                                                                     |                                    |   |                                   |                             |
|                                          | ▼ 1 Datos Generales                                                                          |                                    |   |                                   | <u>^</u>                    |
| ▼ Contenido del evento                   | 1.1 Los datos asentados en el formulario siguiente tienen carácter<br>de Declaración Jurada. | * Acepto 🗸                         |   |                                   |                             |
| Todo el contenido                        | 1.2 Razón Social (i)                                                                         | * MetroGAS Dummy                   |   |                                   |                             |
| 1 Datos Generales                        | 1.3 ¿Es Proveedor Argentino?                                                                 | * Sí ~                             |   |                                   |                             |
| 2 Datos de Contacto                      | Actualizá los datos necesarios y                                                             | al finalizar hacé click en "Enviar | N | úmero de la casa: * 1360          | ()                          |
| 3 Datos Adicionales                      | respuesta                                                                                    | completa"                          |   |                                   | •                           |
| 4 Datos Comerciales                      |                                                                                              |                                    |   |                                   |                             |
| 5 Declaración jurada                     | Enviar respuesta completa Volver a cargar la última puja                                     | Guardar borrador Escribir mensaje  |   | Importar de Excel                 |                             |

#### Si toda la información esta correctamente cargada saldrá la siguiente ventana.

| Ariba Sourcir                              | ıg                                                                         |                                                     |   | Configuración de empresa 🔻 | MetroGAS Dummy <del>v</del>      | Help Center 📎 |
|--------------------------------------------|----------------------------------------------------------------------------|-----------------------------------------------------|---|----------------------------|----------------------------------|---------------|
| ver al panel de instrucciones N<br>Consola | Aetrogas                                                                   |                                                     |   |                            | Sincronizar archiv<br>escritorio | ios con el    |
| Aensajes de evento<br>Detalles de evento   | Todo el contenido                                                          |                                                     |   |                            |                                  | <b></b> ×     |
| iquipo de respuesta                        | Nombre 1                                                                   |                                                     |   |                            |                                  |               |
|                                            | ▼ 1 Datos Generales                                                        |                                                     |   |                            |                                  | Ê             |
| Contenido del evento                       | 1.1 Los datos asentados en el formulario siguien<br>de Declaración Jurada. | t"<br>✓ ¿Desea enviar esta respuesta?               |   |                            |                                  |               |
| Todo el contenido                          | 1.2 Razón Social 🛈                                                         | Haga clic en Aceptar para enviar.                   |   |                            |                                  |               |
| 1 Datos Generales                          | 1.3 ¿Es Proveedor Argentino?                                               | Aceptar Cancelar                                    |   |                            |                                  |               |
| 2 Datos de Contacto                        |                                                                            | MADRIE                                              | ) | (i)<br>Número              | de la casa: * 1360               |               |
| 3 Datos Adicionales                        | 4                                                                          | Hacé click para enviar.                             |   |                            |                                  | • •           |
| 4 Datos Comerciales                        |                                                                            |                                                     |   |                            |                                  |               |
| 5 Declaración jurada                       | Enviar respuesta com 🗸 Se ha enviado su respue                             | esta revisada. Gracias por participar en el evento. |   | mensaje Impo               | ortar de Excel                   |               |
|                                            |                                                                            |                                                     |   |                            |                                  |               |

### Gracias.

## Metrogas